## **Banner Web Time Entry (WTE)**

As an approver, the following are your responsibilities:

1. Verify timely submission of all your student employees' Timesheets. Please refer to the student payroll calendar for when supervisor approval is due.

2. Notify student employees that they need to submit the Timesheet if they have not done so. Please have students refer to the student payroll calendar for when their timesheet is due.

3. Review all submitted Timesheets in detail. It is the responsibility of the approver to verify the employee has accurately entered the hours in accordance with University policy, and that the hours submitted do not exceed 20 hours per pay period.

4. If you will be unable to approve the Timesheet, designate a proxy to perform your responsibility in your absence. Proxies can be designated; **an employee may never be designated as their own proxy.** 

## How to Approve Student Timesheets

1. Log into MyRider and click the left-hand side:

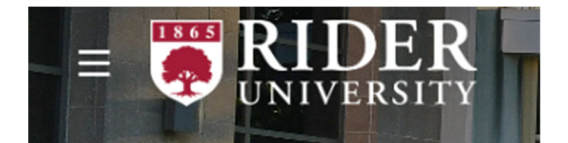

2. Click View All Cards:

Q VIEW ALL CARDS

3. Type in Employee Self Service to access the dashboard and Click on "Open Employee Dashboard":

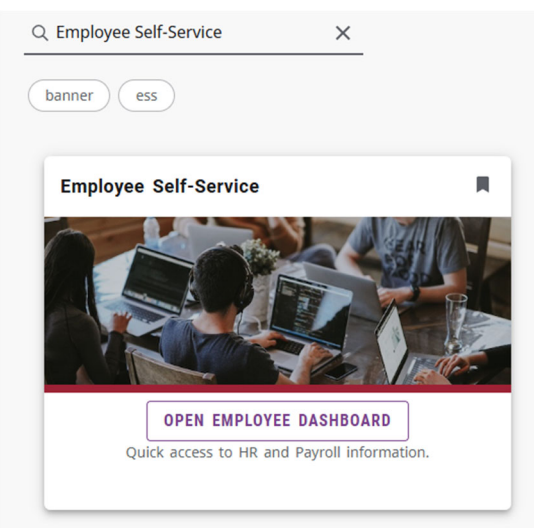

4. Click "Approve Time" from My Activities Box:

# My Activities Approve Time

5. Make sure you are choosing the appropriate pay period you are approving:

|                    | <b>ζ</b><br>Υ      |                                      |   |  |  |  |  |
|--------------------|--------------------|--------------------------------------|---|--|--|--|--|
| Employee Dashboard | Employee Dashboard |                                      |   |  |  |  |  |
| Approvals - Timesl | heet               |                                      |   |  |  |  |  |
| Approvals          |                    |                                      |   |  |  |  |  |
| Timesheet          | ~                  | Select Pay Period                    | ^ |  |  |  |  |
|                    |                    | 09/09/2024 - 09/22/2024 (2024 8R 20) | î |  |  |  |  |
|                    |                    | 08/26/2024 - 09/08/2024 (2024 8R 19) |   |  |  |  |  |
|                    |                    | 08/12/2024 - 08/25/2024 (2024 SR 18) |   |  |  |  |  |
|                    |                    | 07/29/2024 - 08/11/2024 (2024 8R 17) |   |  |  |  |  |
|                    |                    | 07/15/2024 - 07/28/2024 (2024 8R 16) |   |  |  |  |  |
|                    |                    |                                      |   |  |  |  |  |

6. To approve an employee's timecard, they HAVE to be in "Pending" status. If they are "In Progress" you will NOT be able to approve the timecard because the employee did not hit the "Submit" button. Make sure the employee hits the "Submit" button before the deadline. Once they fully submit their timecard, you can approve their timecard by either clicking their name or the big blue rectangle:

| Pending 1                          |           |                       |             |
|------------------------------------|-----------|-----------------------|-------------|
| Employee Name                      | ID        | Organization          | Hours/Units |
| Grad Asst - Campus life, 586060-00 | 006331333 | R-523001, Campus life | 40.00 Hours |

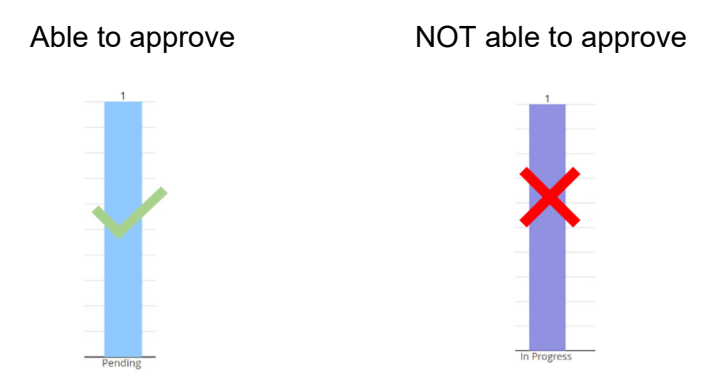

7. Navigate to the employee to be reviewed and ensure times they recorded are accurate. If a student worked over 6 hours, they should have also recorded a 30-minute unpaid break as well. If timecard is correct, press "Approve" on the bottom right corner:

| Employee Dashboard • Time Entry Approvals • Student VP. finance office.486018-00.8.411001. VP. finance office.Rate: \$13,620000 • Preview                                                               |                          |               |             |            |       |            |            |                  |          |                |             |   |
|----------------------------------------------------------------------------------------------------|--------------------------|---------------|-------------|------------|-------|------------|------------|------------------|----------|----------------|-------------|---|
| Timeshee                                                                                                    | Timesheet Detail Summary |               |             |            |       |            |            |                  |          |                |             |   |
| Student - VP finance office, 486018-00, R, 411001, VP finance office , Rate: \$13.620000 Pay Period: 08/26/2024 - 09/08/2024   9.00 Hours   Pending Submitted On 09/13/2024, 02:09 PM Time Entry Detail |                          |               |             |            |       |            |            |                  | 1        |                |             |   |
| Date                                                                                                    | Earn Code                | 2             |             |            | Shift | Total      |            |                  |          |                |             |   |
| 08/26/2024                                                                                                    | 012, Stude               | ent - Non FWS |             |            | 1     | 2.00 Hours |            |                  |          |                |             |   |
| 08/27/2024                                                                                                    | 012, Stude               | ent - Non FWS |             |            | 1     | 4.00 Hours |            |                  |          |                |             |   |
| 08/28/2024                                                                                                    | 012, Stude               | ent - Non FWS |             |            | 1     | 3.00 Hours |            |                  |          |                |             |   |
| Time Inform                                                                                                    | Time Information         |               |             |            |       |            |            |                  |          |                |             |   |
| Date                                                                                                    | Earn Code                | Shift         | Hours/Units | Time       | In    | System In  | Comment In | 1                | Time Out | System Out     | Comment Out | _ |
| 08/26/2024                                                                                                    | 012, Student - Non FWS   | 1             | 2.00        | 01:00      | PM    |            |            | (                | 03:00 PM |                |             |   |
| 08/27/2024                                                                                                    | 012, Student - Non FWS   | 1             | 4.00        | 04:00      | PM    |            |            | (                | 08:00 PM |                |             |   |
| 08/28/2024                                                                                                    | 012, Student - Non FWS   | 1             | 3.00        | 01:00      | PM    |            |            |                  | 04:00 PM |                |             |   |
| Summary                                                                                                    |                          |               |             |            |       |            |            |                  |          |                |             |   |
| Earn Code                                                                                                    | Shift                    | Week 1        | Week 2      | Total      |       |            |            |                  |          |                |             |   |
| 012, Student - M                                                                                                    | Non FWS 1                | 9.00          |             | 9.00 Hours |       |            |            |                  |          |                |             |   |
| Total Hours                                                                                                    |                          | 9.00          |             |            |       |            |            |                  |          |                |             |   |
| Routing and                                                                                                    | Routing and Status       |               |             |            |       |            |            |                  |          | _              |             |   |
|                                                                                                    |                          |               | Return      |            |       | Details    |            | Cancel Timesheet | Return   | for correction | Approve     |   |

8. If time is incorrect follow additional steps below:

 Scroll to the bottom of timesheet and add a comment. Then click "Return for Correction"

| <b>:</b> 0          | RIDER            |                  |                 |                       |                                                 |               |                   |          |                | 🔅 💽 Calderon, Jackie 1 |
|---------------------|------------------|------------------|-----------------|-----------------------|-------------------------------------------------|---------------|-------------------|----------|----------------|------------------------|
| Employee Da         | shboard •        | Fime Entry App   | rovals - Stu    | dent - VP finance o   | ffice, 486018-00, R, 411001, VP finance office, | Rate: \$13.62 | 20000 • Preview   |          | • Please enter | a comment to proceed.  |
| 08/26/2024          | 012, Student     | NON PWS          | 1               | 2.00                  | 01:00 PM                                        |               |                   | 03:00 PM |                |                        |
| 08/27/2024          | 012, Student     | Non PWS          | 1               | 4.00                  | 04200 PM                                        |               |                   | 08:00 PM |                |                        |
| 08/28/2024          | 012, student     | NUTTWS           |                 | 3.00                  | 0130 PM                                         |               |                   | 04.00 PM |                |                        |
| Summary             |                  |                  |                 |                       |                                                 |               |                   |          |                |                        |
| Earn Code           |                  | Shift            | Week 1          | Week 2                | Total                                           |               |                   |          |                |                        |
| 012, Student - N    | ion PWS          | 1                | 9.00            |                       | 9.00 Hours                                      |               |                   |          |                |                        |
| Total Hours         |                  |                  | 9.00            |                       |                                                 |               |                   |          |                |                        |
| Deutine end         | Chatria          |                  |                 |                       |                                                 |               |                   |          |                |                        |
| Routing and         | status           |                  |                 |                       |                                                 |               |                   |          |                |                        |
| Name                |                  |                  |                 |                       | Action                                          |               |                   |          |                |                        |
|                     |                  |                  |                 |                       | Originated On 09/13/2024, 08:48 AM by Poote, F  | elen          |                   |          |                |                        |
|                     |                  |                  |                 |                       | Approve by 09/11/2024, 05:00 PM                 | t, jackie     |                   |          |                |                        |
| Calderon Jackie     |                  |                  |                 |                       | Pending Approval                                |               |                   |          |                |                        |
|                     |                  |                  |                 |                       |                                                 |               |                   |          |                |                        |
| Comment (C          | Optional):       |                  |                 |                       |                                                 |               |                   |          |                |                        |
| dear student r      | correct time car | d you did not wo | rk on 8/28/2024 | (this is an example o | of message to student)                          |               |                   |          |                |                        |
|                     |                  |                  |                 |                       |                                                 |               |                   |          |                |                        |
|                     |                  |                  |                 |                       |                                                 |               |                   |          |                |                        |
| 1897 characters rei | naioion          |                  |                 |                       |                                                 |               |                   |          |                |                        |
| Confidential        | Comment          |                  |                 |                       |                                                 |               |                   |          |                |                        |
|                     |                  |                  |                 |                       |                                                 |               |                   |          |                |                        |
|                     |                  | ſ                |                 | Destroye              | Details                                         |               | Consul Townshield | Derterer |                | Annenin                |
|                     |                  | l                |                 | Return                | Details                                         |               | Cancel Timesneet  | Return f | breamerion     | Approve .              |
|                     |                  |                  |                 |                       |                                                 |               |                   |          |                | •                      |
| 2000 characters     | remaining        |                  |                 |                       |                                                 |               |                   |          |                |                        |
| Confident           | tial Commen      |                  |                 |                       |                                                 |               |                   |          |                |                        |
| California          | elule            |                  |                 |                       |                                                 |               |                   |          |                |                        |
| calderon, Ja        | скіе             |                  |                 |                       |                                                 |               |                   |          |                |                        |
| Added on 09         | /13/2024 (02     | :11 PM)          |                 |                       |                                                 |               |                   |          |                |                        |
|                     |                  |                  |                 |                       |                                                 |               |                   |          |                |                        |

9. Once the timesheet is returned, the student can go into their timesheet and make the adjustments:

#### **Timesheet Detail Summary**

 Student - VP finance office, 486018-00, R, 411001, VP finance office , Rate: \$13.620000

 Pay Period: 08/26/2024 - 09/08/2024
 9.00 Hours
 Returned
 Submit By 09/10/2024, 05:00 PM

**Time Entry Detail** 

### 10. Afterwards, you can go back and approve it:

| <b>H DER</b><br>UNIVERSITY                                                            |                                                |
|---------------------------------------------------------------------------------------|------------------------------------------------|
| Employee Dashboard • Time Entry Approvals • Student - VP finance office, 4            | <u>86018-00, R, 411001, VP finance office,</u> |
| Timesheet Detail Summary                                                              |                                                |
|                                                                                       |                                                |
| Student - VP finance office, 486018-00, R, 411001, VP finance office , Rate: \$13.620 | 0000                                           |
| Pay Period: 08/26/2024 - 09/08/2024 9.00 Hours Approved Approved On 09/               | 13/2024, 02:12 PM                              |
| Time Entry Detail                                                                     |                                                |
| Date Earn Code                                                                        | Shift Total                                    |